## あずかるこちゃん使い方

はじめにメールの受信環境が適切であるかご確認ください。 迷惑メール設定をされている方は右記のメールアドレスの受信許可設定をお願いします。noreply@azkl.jp

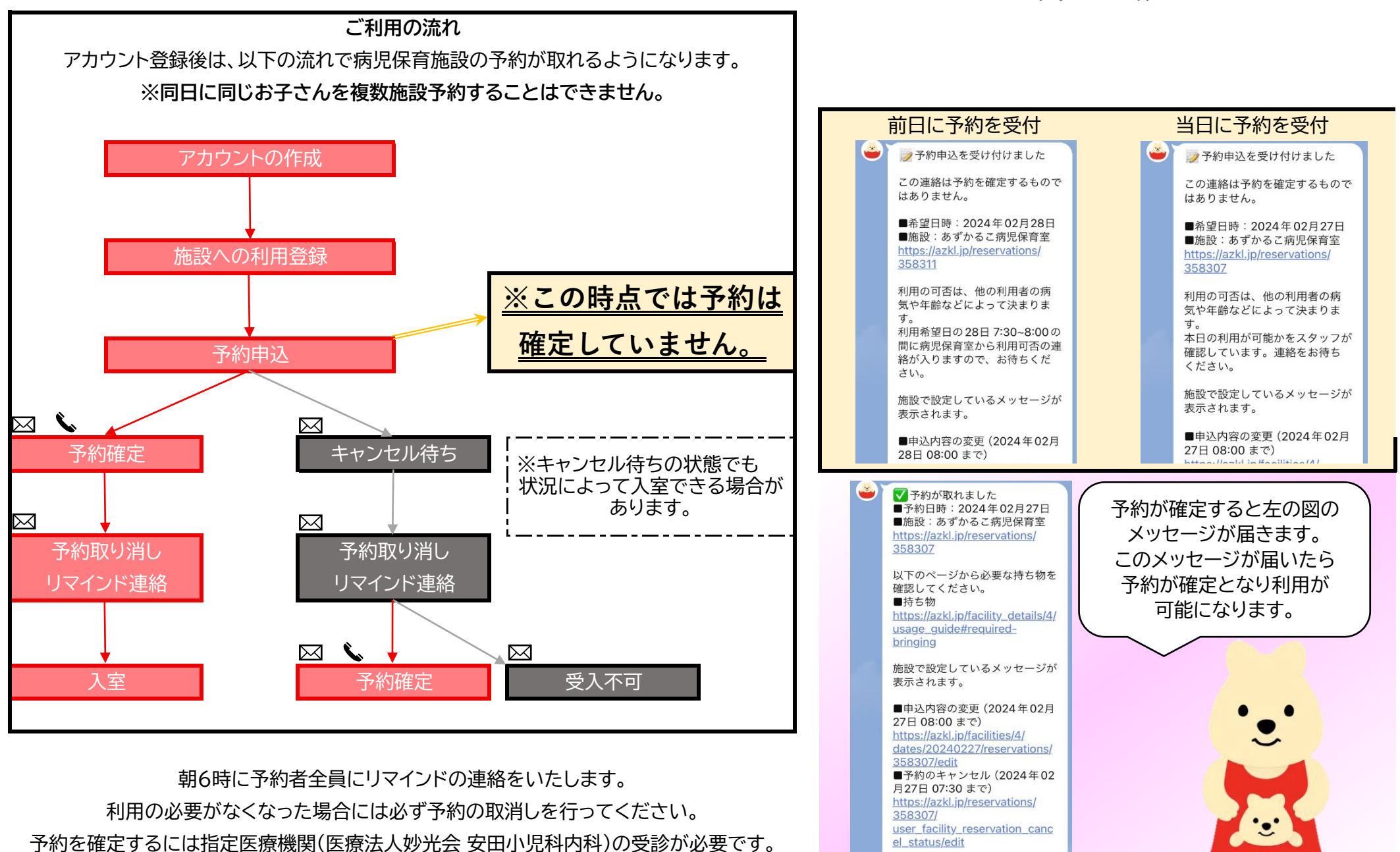

## 表示される画面

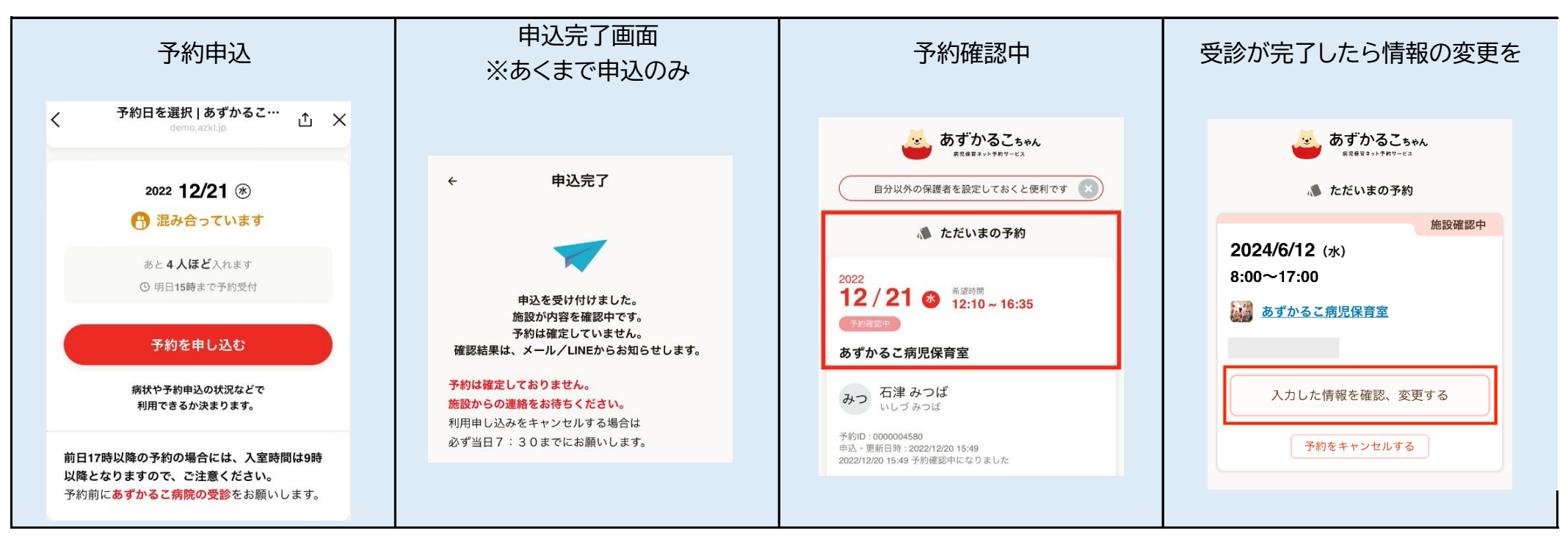

## 予約ステータスの確認画面

| 予約確認中                                                                                                    | 予約確定                                                                                                    | キャンセル待ち                                                                                                    | 利用不可                                                                                                    |
|----------------------------------------------------------------------------------------------------|----------------------------------------------------------------------------------------------------|----------------------------------------------------------------------------------------------------|----------------------------------------------------------------------------------------------------|
| 2022<br><b>12 / 21 ③</b><br>あずかるこ病児保育室                                                                                    | 2022<br><b>12 / 21 ③</b><br>あずかるこ病児保育室                                                                                   | 2022<br>12 / 21 ⊗<br>あずかるこ病児保育室                                                                                          | 2022<br>12 / 21 ③<br>あずかるこ病児保育室                                                                                                    |
| みつ<br>石津 みつば<br>いしづみつば<br>予約ID:0000120423<br>車込・更新日時:2022/12/21 12:00<br>2022/12/21 12:00 予約確認中になりました<br>キャンセル<br>予約内容を変更 | ひつ<br>石津 みつば<br>いしづみつば<br>予約ID:0000120423<br>申込・更新日時:2022/12/21 12:03<br>2022/12/21 12:03 予約確定になりました<br>キャンセル<br>予約内容を変更 | ひつ 石津 みつば<br>いしづみつば<br>P約ID:0000120423<br>申込・更新日時:2022/12/21 12:03<br>2022/12/21 12:03 キャンセル待ちになりました<br>キャンセル<br>予約内容を変更 | <ul> <li>みつ 石津みつば<br/>いしづみつば</li> <li>予約D: 0000120423</li> <li>申込・更新日時: 2022/12/21 12:05</li> <li>2022/12/21 12:05 利用不可になりました</li> <li>キャンセル</li> </ul> |

ファミリー連携

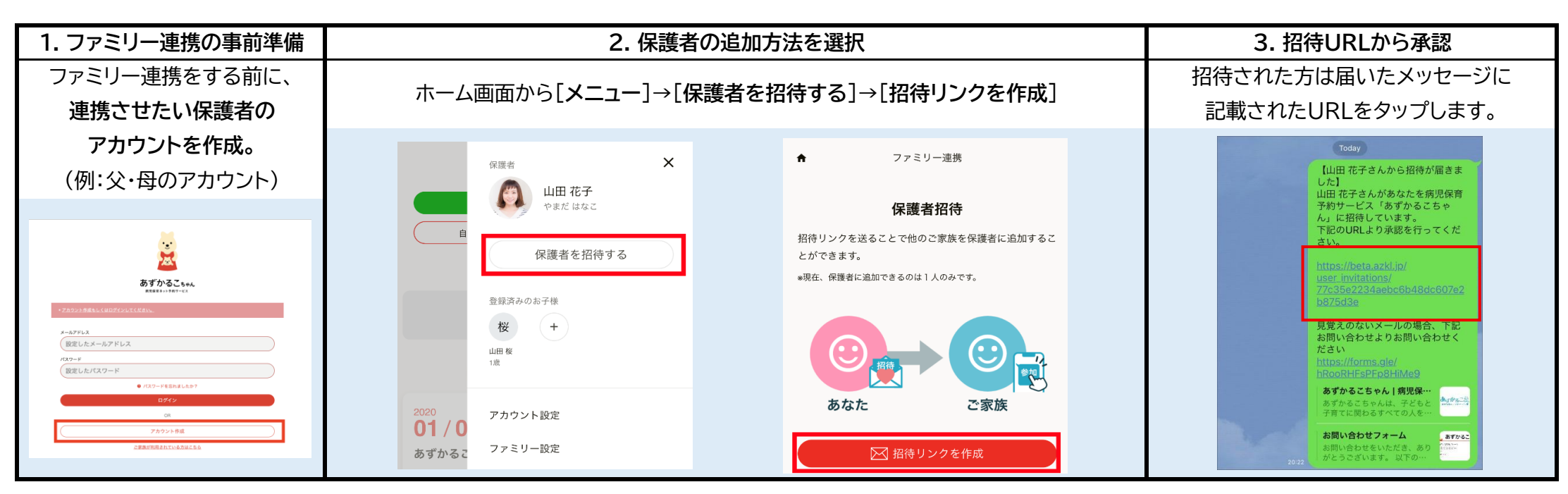

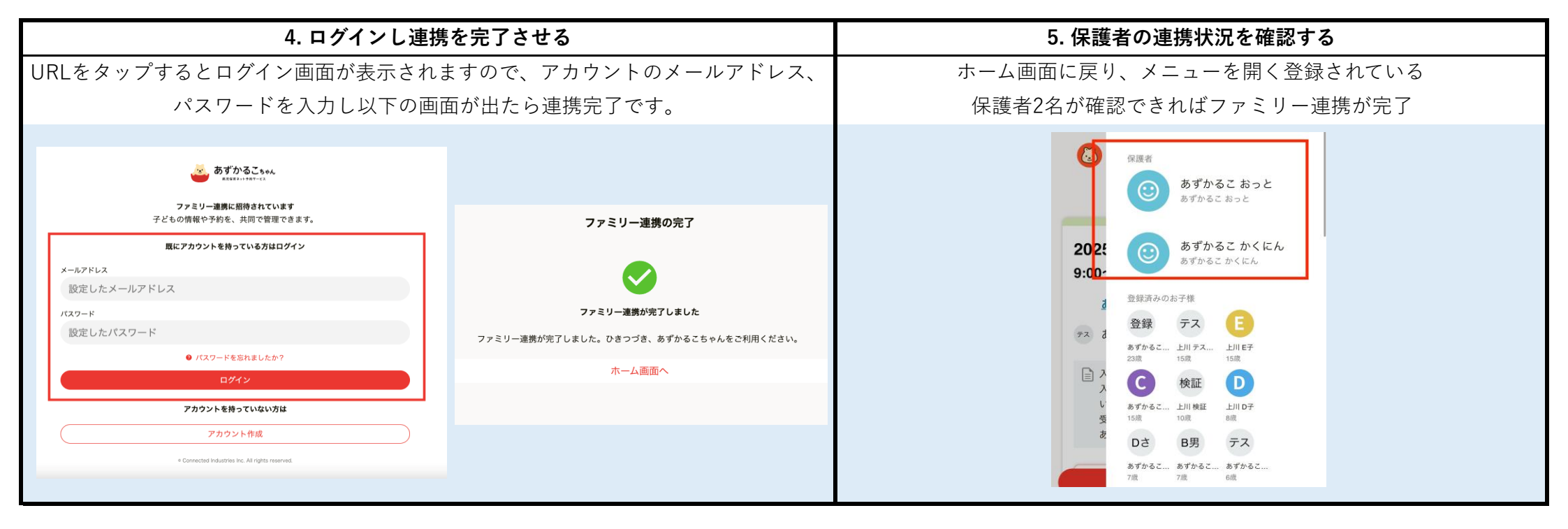